## Upgrade process for K518 adaptor kernel

After the APK of K518 device is upgraded to V1.6.0 version, the adaptor requires to be installed new kernel beforehand. Please refer to below operations.

Step 1: Connect the device to the specified adaptor and plug in 12V power, as shown below.

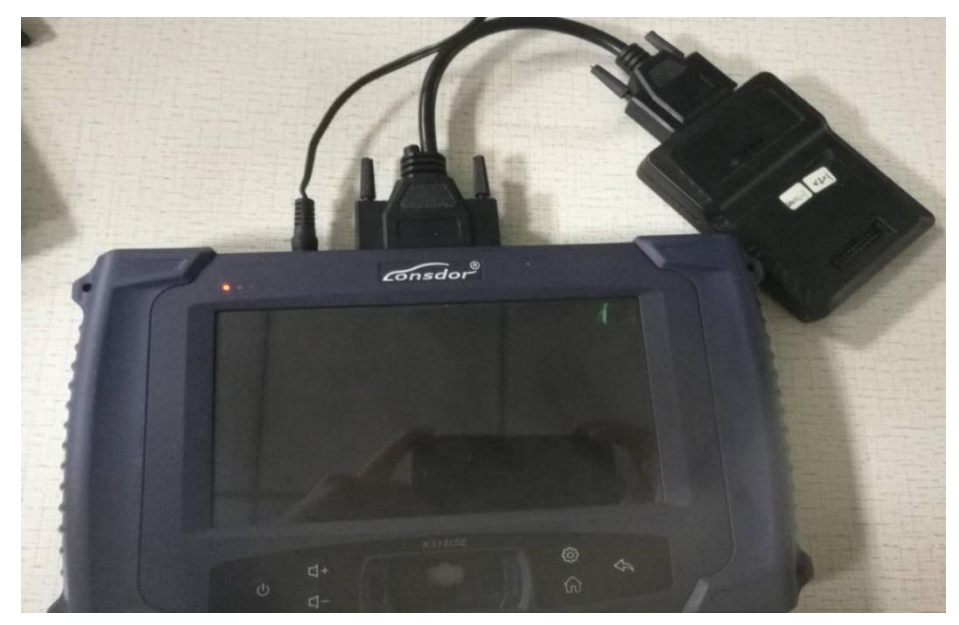

Step 2 : Start up the device, and input password to enter home screen. Click "Update firmware" button in below red box.

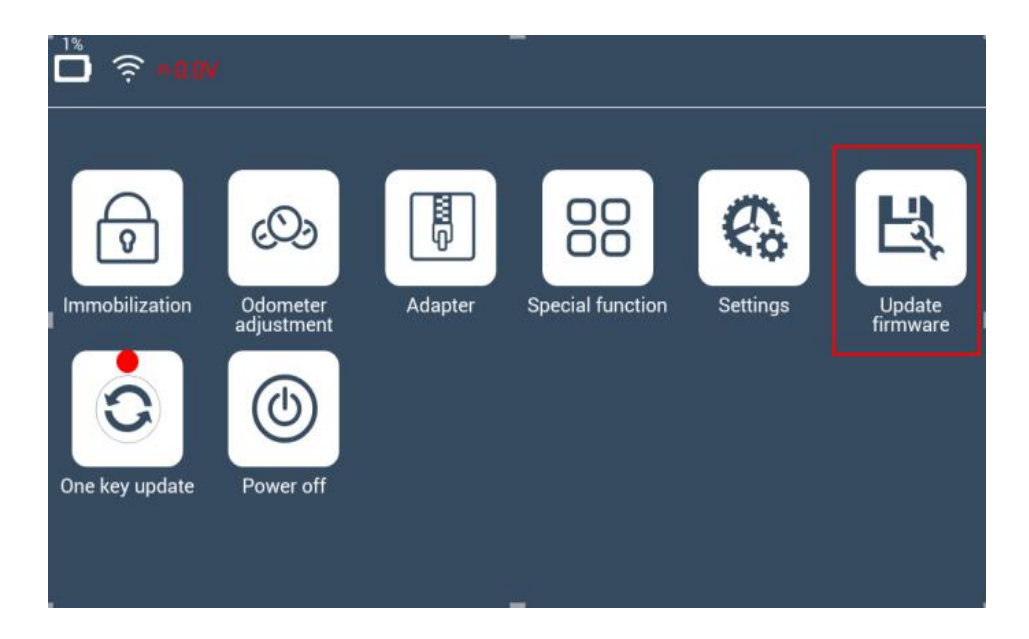

Step 3: The following interface appears, click "Install Adaptor" in below red box.

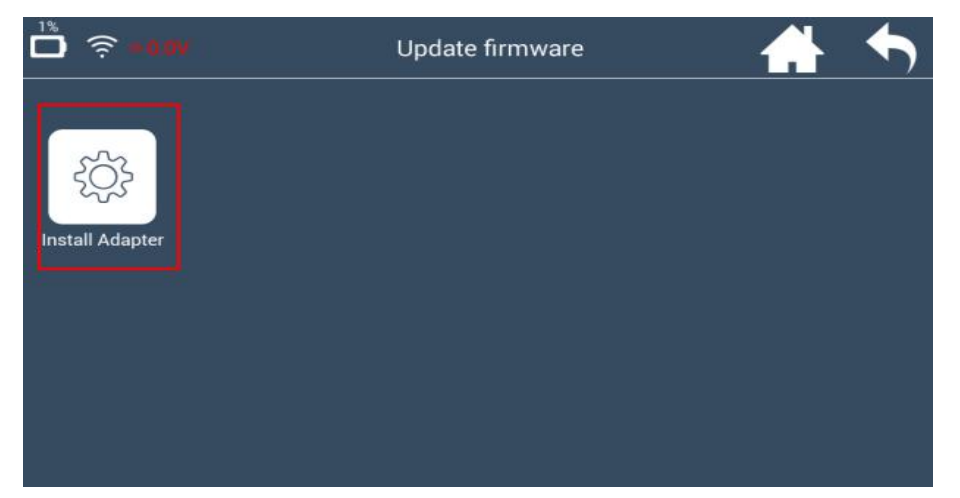

Step 4: It skips to the below interface, click "OK" to continue.

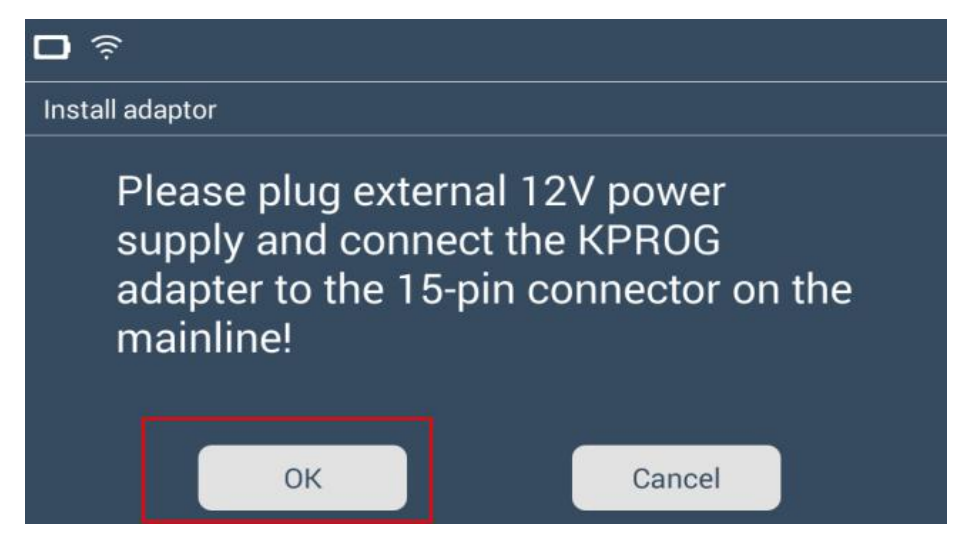

Step 5: It skips to below interface. You will see the progress indicator moving rightwards. When downloading is completed, click OK" and exit. The adaptor kernel is installed successfully.

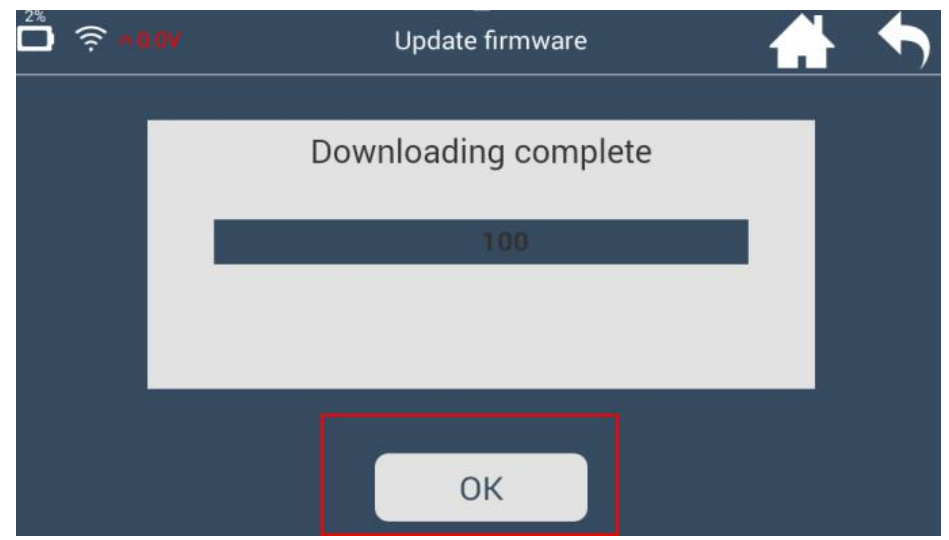